## KinderSign – Sponsor Backdating Transactions

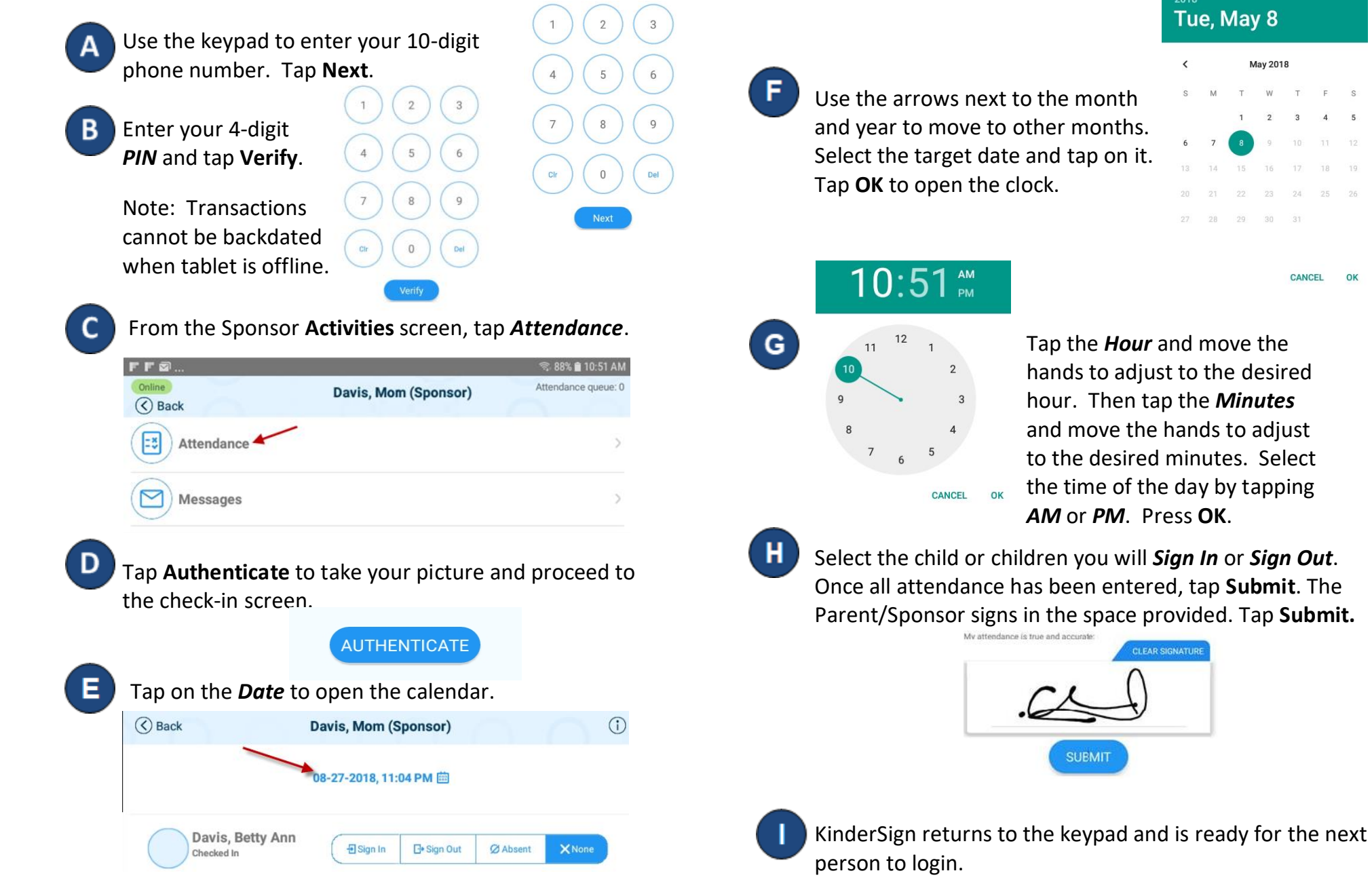

For more information, visit www.ccbismo.info, email us at supportMO@controltec.com or call us at 1-833-866-1709, Option 9.

06/19MO

May 2018

CANCEL